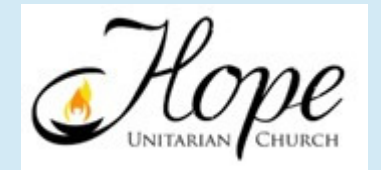

## How to Pledge Online

Instructions for accessing or creating your profile to make your pledge online via ACS Realm, the church's membership and contribution database.

If you have made donations before, you may have already have access to your profile. Click on the drop-down box at the upper right of the "Donate" page to go to your profile.

| 🛃 者 Tasks              | ×            | 🛨 Give Nor | w ×                      | +                    |                        |                                |           |
|------------------------|--------------|------------|--------------------------|----------------------|------------------------|--------------------------------|-----------|
| 🔴 LexisNexis® Accuri   | EnergyLink   | UltiPro    | USPS.com® - ZIP C        | € Log In - The New Y | S Kaiser-Francis Oil C | . <b>a</b> , Amazon.com Shop   | 7 The Net |
| Hope Unit<br>Tulsa, OK | arian Chu    | rch        |                          |                      |                        | Welcome, Lee Ann               |           |
| How much w             | ould you lik | ke to give | ?                        |                      |                        |                                |           |
| Amount<br>\$ 0.00      |              |            | Fund<br>2020-2021 Pledge |                      |                        | *                              |           |
|                        |              |            |                          |                      |                        | + ANOTHER FUND                 |           |
|                        | GIVE         | E ONCE     |                          | c                    | GIVE MULTIPLE TIME     | ES                             |           |
| Gift date<br>Today     |              |            |                          |                      |                        | •                              |           |
| Total: \$0.00          |              |            |                          |                      |                        | CONTINUE                       |           |
| POWERED BY REALM       |              |            |                          |                      | Tern                   | ns and Conditions Privacy Poli | cy        |

To create a login to access your profile, go to <u>https://onrealm.org/HopeUnitarianCh/SignIn</u> Click Register Now.

| UNITARIAN CHURCH                                        |  |
|---------------------------------------------------------|--|
| Sign In<br>Sign In<br>Forgot your password?             |  |
| Don't have an account yet? Register now                 |  |
| Copyright © 2021 ACS Technologies. All Rights Reserved. |  |

## Create a login and password and sign in to your account.

|                           | UNITARIAN CHURCH                                                                                                    |
|---------------------------|----------------------------------------------------------------------------------------------------|
| F<br>Si<br>cc             | Register<br>gn-up is easy, and it's free! Get started by<br>mpleting the fields below.                                                                                                    |
| Er                        | nail Address                                                                                                    |
| Ci                        | reate Password (8 character min)                                                                                                    |
| C                         | onfirm Password                                                                                                    |
|                           | l'm not a robot<br>reCAPTCHA<br>Privacy - Terms                                                                                                    |
| By<br>So<br>or            | clicking the register button below, you agree to the<br>tware Services Agreement and you are 13 years of age<br>older.<br>Register                                                                |
| A                         | ready have an account with Hope<br>nitarian Church? Sign In                                                                                                    |
| By<br>So<br>or<br>Al<br>U | clicking the register button below, you agree to the<br>tware Services Agreement and you are 13 years of age<br>older.<br>Register<br>ready have an account with Hope<br>hitarian Church? Sign In |

The first page you'll see when you sign in is your profile page. (Note that you can edit your profile, add a picture, and get a copy of your annual contribution statement from this page.)

| Add an<br>Individual Photo<br>Info | en Jones                                                             |        |                           |
|------------------------------------|----------------------------------------------------------------------|--------|---------------------------|
| <b>Fedit</b> Privacy               |                                                                      | 2020   | Contribution Statement    |
| Contact Information                |                                                                      | FAMILY | ***                       |
| Name                               | Ken Jones                                                            | •      | Rebecca Jones<br>Spouse   |
| Home Address                       | 3671 E 49th PL / Mailing Address<br>TULSA, OK 74135-3105<br>View Map | •      | Lois Jones<br>Adult Child |
| Mobile Phone                       | (918) 636-2227 / Primary Phone                                       | •      | Elizabeth Savage          |
| Primary Email                      | kenjones1152@gmail.com / Account Email                               |        | Child                     |
| Alternate Email                    | kajrah@cox.net                                                       |        |                           |
| ersonal Information                |                                                                      |        |                           |
| Birthday                           | 11/04/1952                                                           |        |                           |
| Gender                             | Male                                                                 |        |                           |
| Marital Status                     | Married                                                              |        |                           |

## Click on Giving on the left-hand side of your profile page.

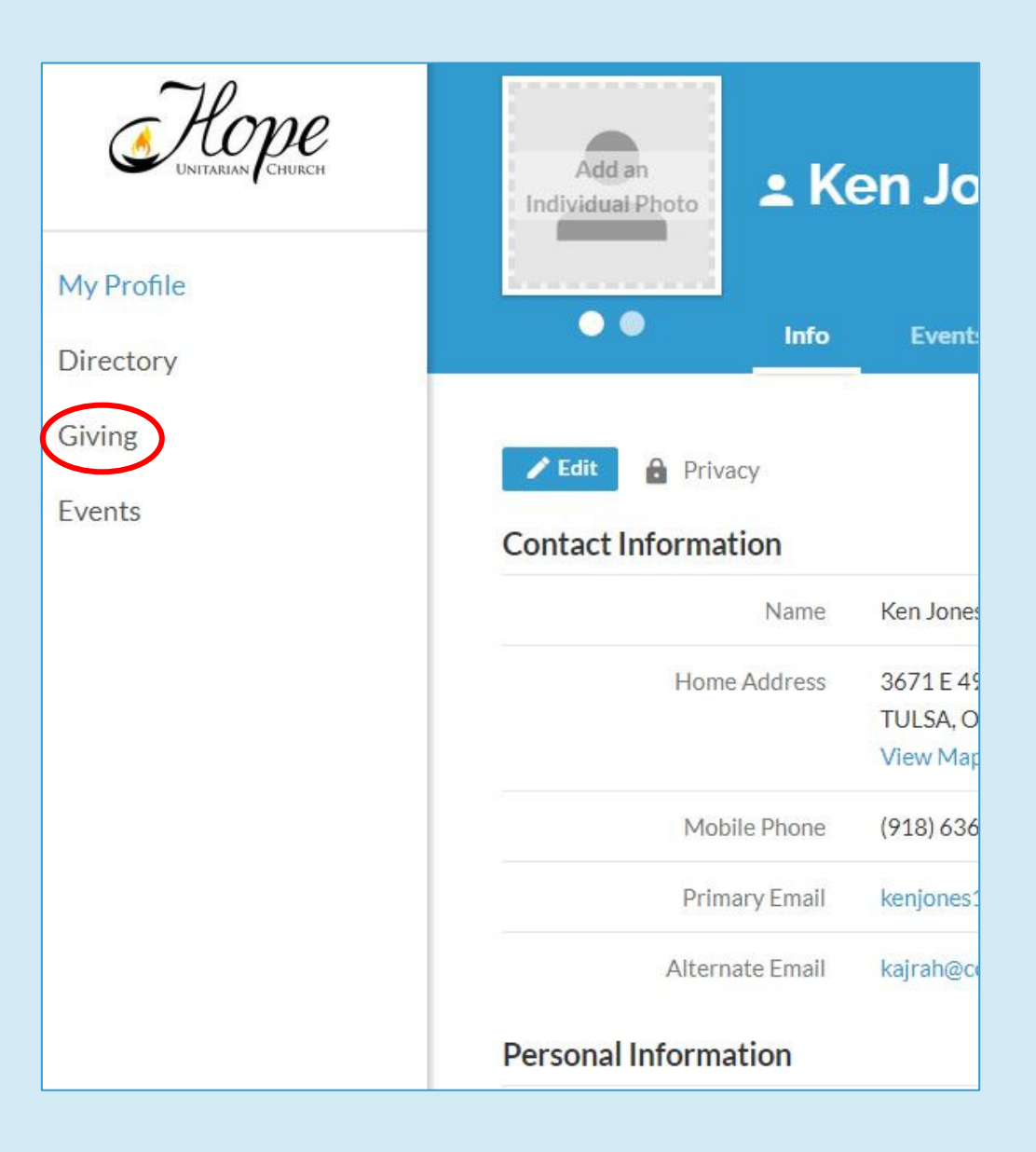

On the Giving page, you can see the records of your contributions for any date range by changing the filters. You can also make a contribution from this page. To make your pledge, click "+ Pledge"

| Giving                                                                        |
|-------------------------------------------------------------------------------|
| + Give + Pledge Giving Scheduled T   Reset Filters Year to date Nondeductible |
| TOTAL AMOUNT TOTAL GIFTS                                                      |

## To make your pledge, complete the information and save. You're done!

| Ken Jones's Giving > Pledge Now                                                                                                    |          |
|----------------------------------------------------------------------------------------------------|----------|
| I pledge 0.00 to 2021-2022 Pledge - 04/01/2021 until 06/30/2022 to be given<br>from 04/01/2021 until 06/30/2022 for a total pledge of \$0.00<br>Save Pledge Save & Set Up Online Gift or Cancel | As can 💙 |